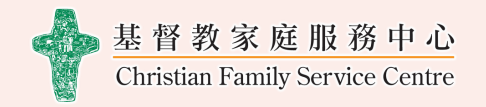

# 綜合社區康復中心(九龍東)

## 如何使用 Carys App預約服務教學

步驟1:如何下載 App

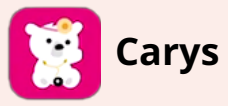

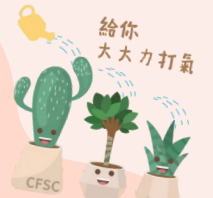

1.打開您的手機,進入 App Store 或 Google Play 商店。

- 2.搜尋 "Carys"。
- 3.下載並安裝"Carys" App。

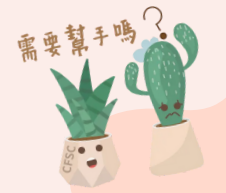

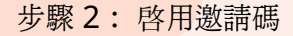

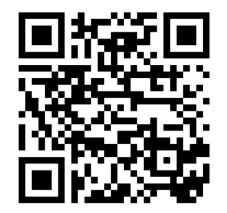

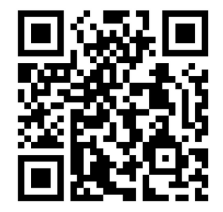

Carys IOS Ver.

Carys Andriod Ver.

以上分別是IOS和Andriod版本的Carys QR CODE下載APP的連結

1.打開 CARYS App。 2.輸入中心給予的會員邀請碼以作啓用

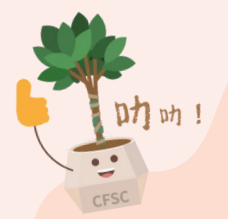

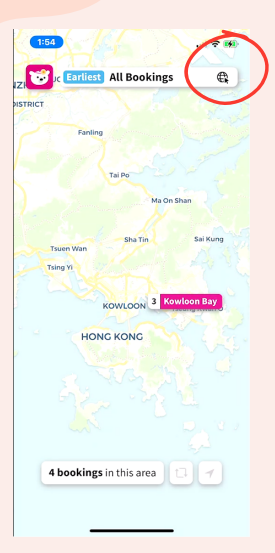

在我們操作CARYS前,先選定適合自己的語言介面,首先如果想中英文介面之間 轉換,請按右上角這紅圈裏的圖案

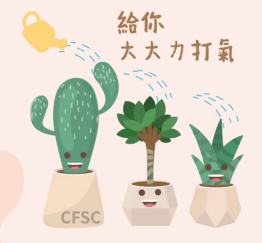

步驟3: 搜尋服務

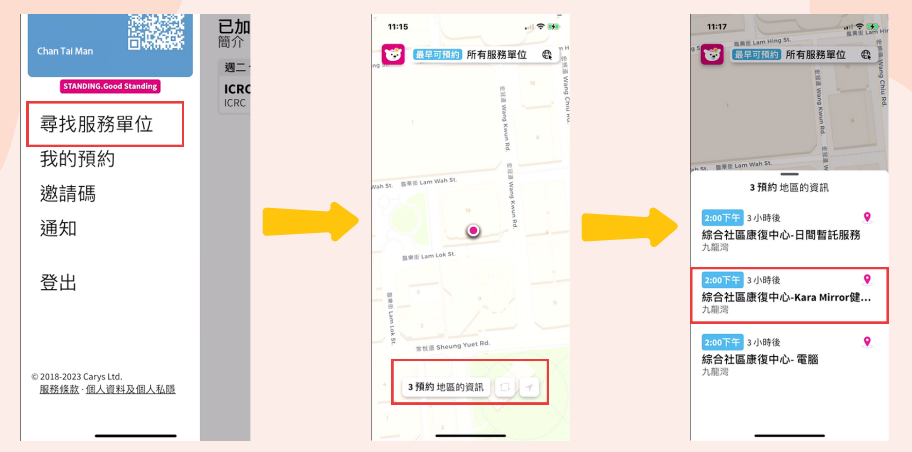

尋找服務單位,選取提供服務的中心,最後選擇所需的服務

抖-抖再努力吧。

抱抱自己吧

提供的服務如下:

- 綜合社區康復中心 日間暫託服務
- 綜合社區康復中心 Kara Mirror健身鏡
- 綜合社區康復中心 電腦

步驟 4: 預訂服務

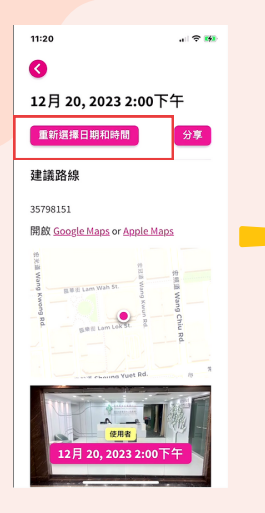

選取中心有提供的 日子和時間

| a<br>804-08<br>nercial<br>wloon |
|---------------------------------|
| a<br>804-08<br>nercial<br>wloon |
| 804-08<br>nercial<br>wloon      |
|                                 |
| 週六<br>12月:                      |
|                                 |
|                                 |
|                                 |
|                                 |
| F۴                              |
| _                               |
|                                 |

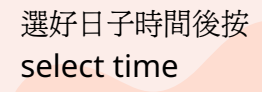

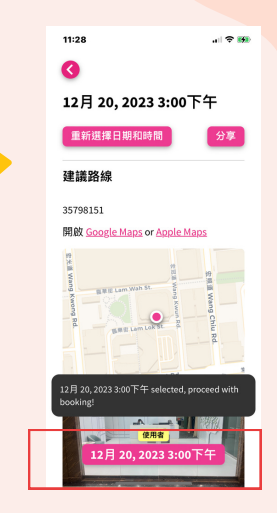

細閱時間地點無問題請按下方顯示的時間確定

### 步驟 5: 等待服務中心確認預訂

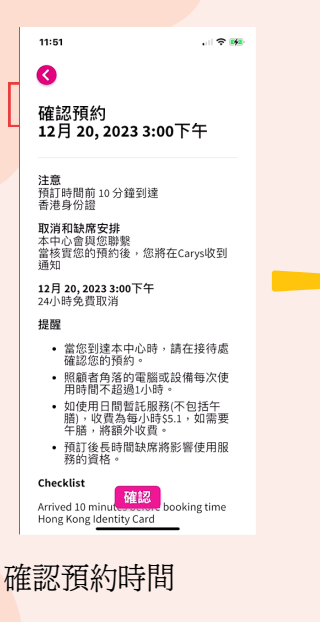

### Checklist

11:51 ... 🗢 🗰 Arrived 10 minutes before booking time Hong Kong Identity Card

Cancellation & No-show policy ICRC may contact you

You will be notified in Carys when ICRC verifies your booking

12月 20, 2023 3:00下午 Free cancellation for 24 hours

#### Reminder

- Please confirm your appointment at the reception when you arrive at ICRC.
- Computers or equipment of the Carer Corner is used for no more than 1 hour at a time.
- For day respite service (excluding lunch), the charge is \$5.1 per hour and an additional charge will be made if lunch is required.
- Prolonged non-attendance after reservation will affect the eligibility for using the service.

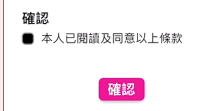

細閱條款後,按√本人已 閱讀及同意以上條款

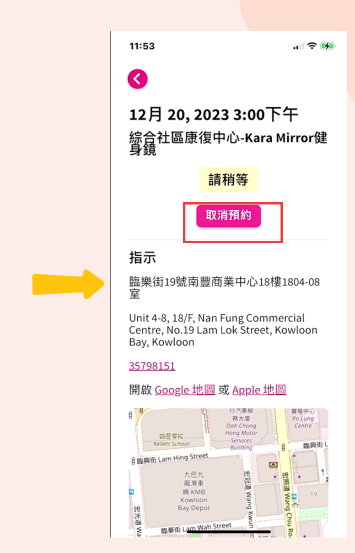

等待服務中心確認 預約,或如有需要 也可按取消預約

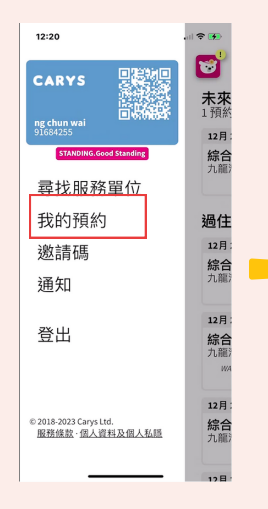

| 12:20                                 | . ii 🗢 🗱                     |  |
|---------------------------------------|------------------------------|--|
| <b>1</b>                              |                              |  |
| <b>未來的預約</b><br>1預約                   |                              |  |
| 12月 20, 2023 3:00下午                   | 預約已確認                        |  |
| 综合社區康復中心<br><sup>Kara Mir</sup>       |                              |  |
|                                       | 3小時後見您                       |  |
| 過住的預約紀錄                               |                              |  |
| 12月 22, 2023 2:00下午                   | 已取消                          |  |
| 综合社區康復中心-日間暫<br><sup>九龍湾</sup>        |                              |  |
| 20/12/2023 11:36中午已更新                 |                              |  |
| 12月 22, 2023 10:00上午                  | 缺席                           |  |
| <b>综合社區康復中心- 電腦</b><br><sup>九龍灣</sup> |                              |  |
| WARNING - Marked as a no              | -show. Try to avoid<br>this! |  |
| 12月 21, 2023 3:00下午                   | 已取消                          |  |
| 综合社區康復中心-Kara Mir<br><sub>九龍湾</sub>   |                              |  |
| 20/12/2023 9:27上午已更新                  |                              |  |
| 17 E 20 20777-00 F4                   | 口服法                          |  |
|                                       |                              |  |

如要查閱預約最新 情況,請到我的預 約頁面

可以看到預約己轉成 "預約已確認",這就代 表成功完成預約

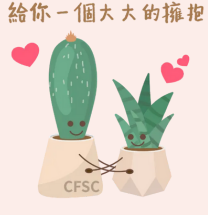

您可以根據預訂的時間 地點前往使用服務。 如有需要,可致電 3579 8151聯絡職員

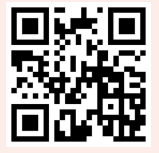

https://www.cfsc.org.hk/icrc/